## ИНСТРУКЦИЯ ПО УСТАНОВКЕ ПРИЛОЖЕНИЯ «ГОСКЛЮЧ»

1.

Госключ — это приложение для подписания юридически значимых документов в электронном виде.

Для установки мобильного приложения Госключ необходимо наличие подтвержденной учетной записи на портале Госуслуги.ру.

Для подписания юридически значимых документов и для взаимодействия с органами регистрации прав необходимо наличие квалифицированной электронной подписи (УКЭП). Для выпуска УКЭП необходимо пройти идентификацию. Сейчас в Госключ возможно пройти удаленную идентификацию, для этого потребуются:

1. загранпаспорт нового образца (с модулем биометрической информации)

2. телефон с NFC

## 2.

Скачайте приложение «Госключ» из магазина приложений мобильного устройства

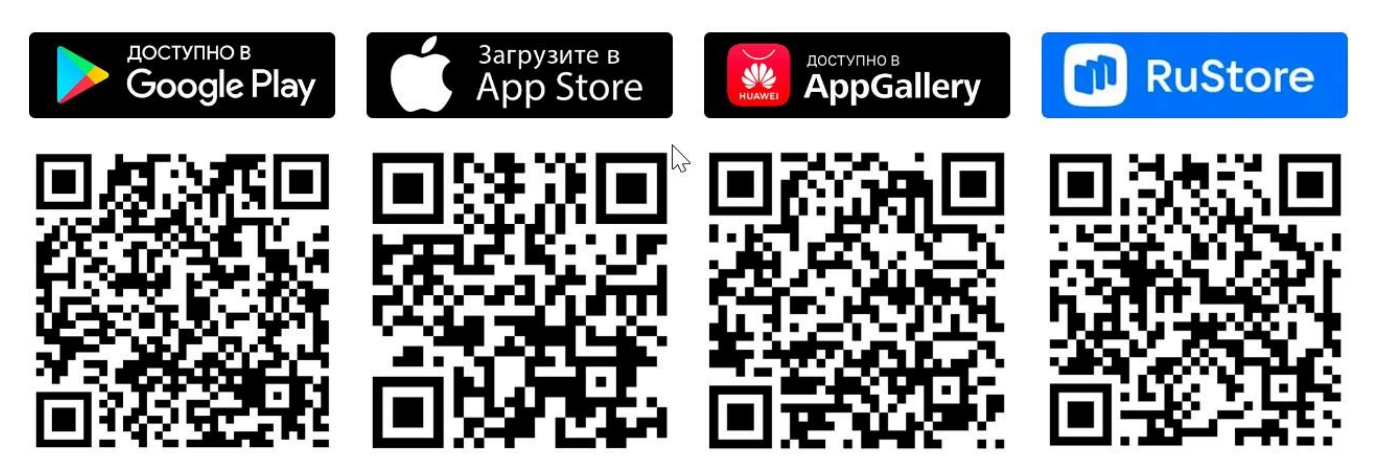

Откройте приложение, введите логин и пароль с ГОСУСЛУГ, ЗАТЕМ НАЖМИТЕ ВОЙТИ

| С госключ          | Отменить  | Госключ                                                                                |
|--------------------|-----------|----------------------------------------------------------------------------------------|
| Bennec **** 0:0 10 | ЗАГРУЗИТЬ | ГОСУСЛУГИ Іденан октама<br>идентификация и аутентификация                              |
| 0                  |           | Вход                                                                                   |
|                    |           | Телефон, почта или СНИЛС                                                               |
|                    |           | Пароль                                                                                 |
|                    |           | Не запоминать логин и пароль                                                           |
|                    |           | Войти                                                                                  |
|                    |           | Я не знаю пароль                                                                       |
|                    |           | Зарагистрируйтесь для полного доступа к сереисам<br>Вход с помощью электронной подписи |

- Введите код из смс, полученный на номер, указанный в учетной записи Госуслуг
- Возможны уточняющие вопросы (для безопасности)

| 1                                            | Госключ                                                                                     |                                                               |  |  |
|----------------------------------------------|---------------------------------------------------------------------------------------------|---------------------------------------------------------------|--|--|
| Код а                                        | ктивации отправлен                                                                          | на номер                                                      |  |  |
|                                              |                                                                                             |                                                               |  |  |
| n                                            | ослушать код по те                                                                          | пефону                                                        |  |  |
| Изме                                         | омер телефона ука:<br>ните его на портал                                                    | ан неверно,<br>в Госуслуг                                     |  |  |
| ИЗМЕ                                         | омер телефона ука:<br>ните его на портали<br>Из Сообщений                                   | нан неверно,<br>в Госуслуг                                    |  |  |
| изме                                         | омер телефона указ<br>нияте его на портали<br>Из Сообщений<br>2<br>лас                      | ан неверно,<br>в Госуслуг                                     |  |  |
| если н<br>изме                               | омер телефона указ<br>ините его на портали<br>Из Созбщений<br>2<br>лас<br>5<br>лас          | an Helepho,<br>s Tocycnyr                                     |  |  |
| если н<br>изме<br>1<br>4<br>ані<br>7<br>ровь | мер телефона ука:<br>ните его на портали<br>Из Сосбщений<br>2<br>вс<br>5<br>јкі<br>8<br>туу | ан неверно,<br>в Госуслуг<br>З<br>вя<br>6<br>мко<br>9<br>ужуг |  |  |

4.

• Примите условия лицензионного соглашения и нажмите на кнопку «Продолжить»

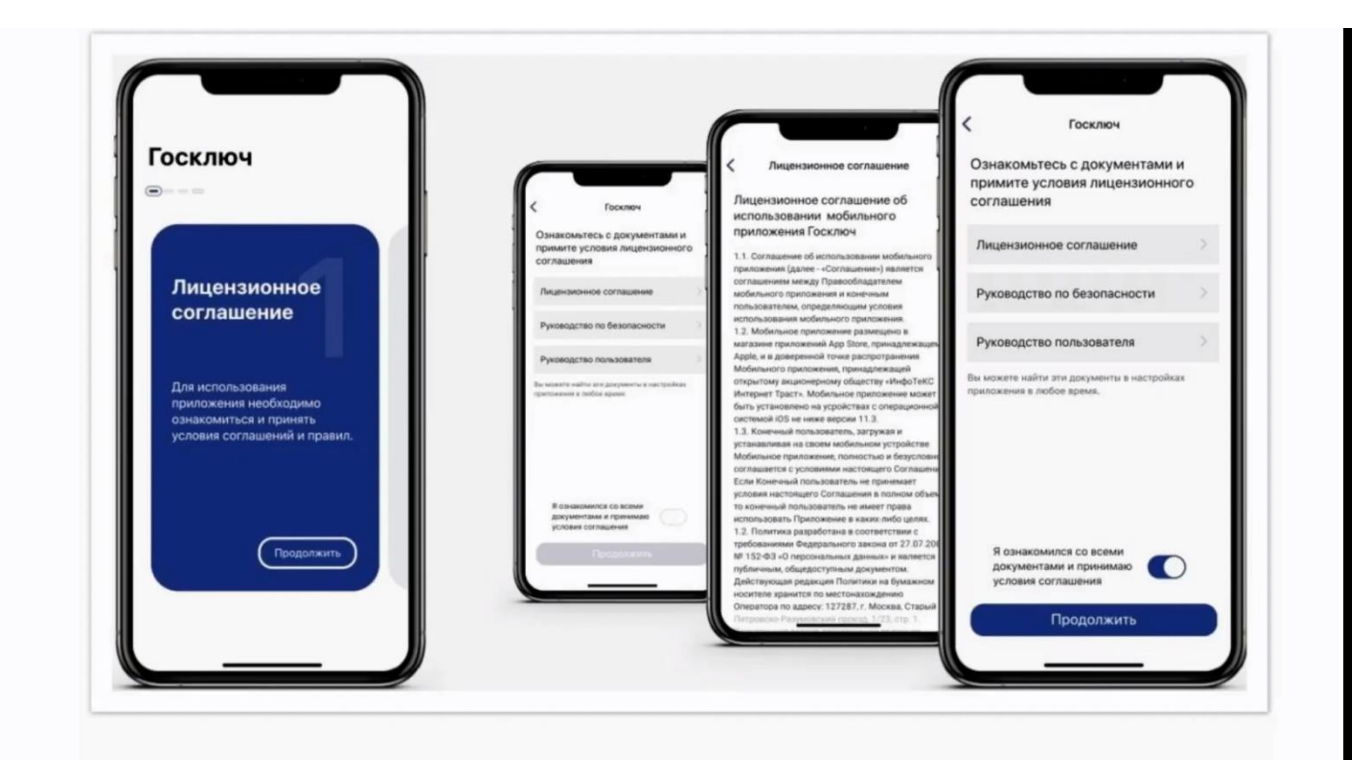

• Установите пароль (самостоятельно придумать) и нажмите кнопку «Продолжить»

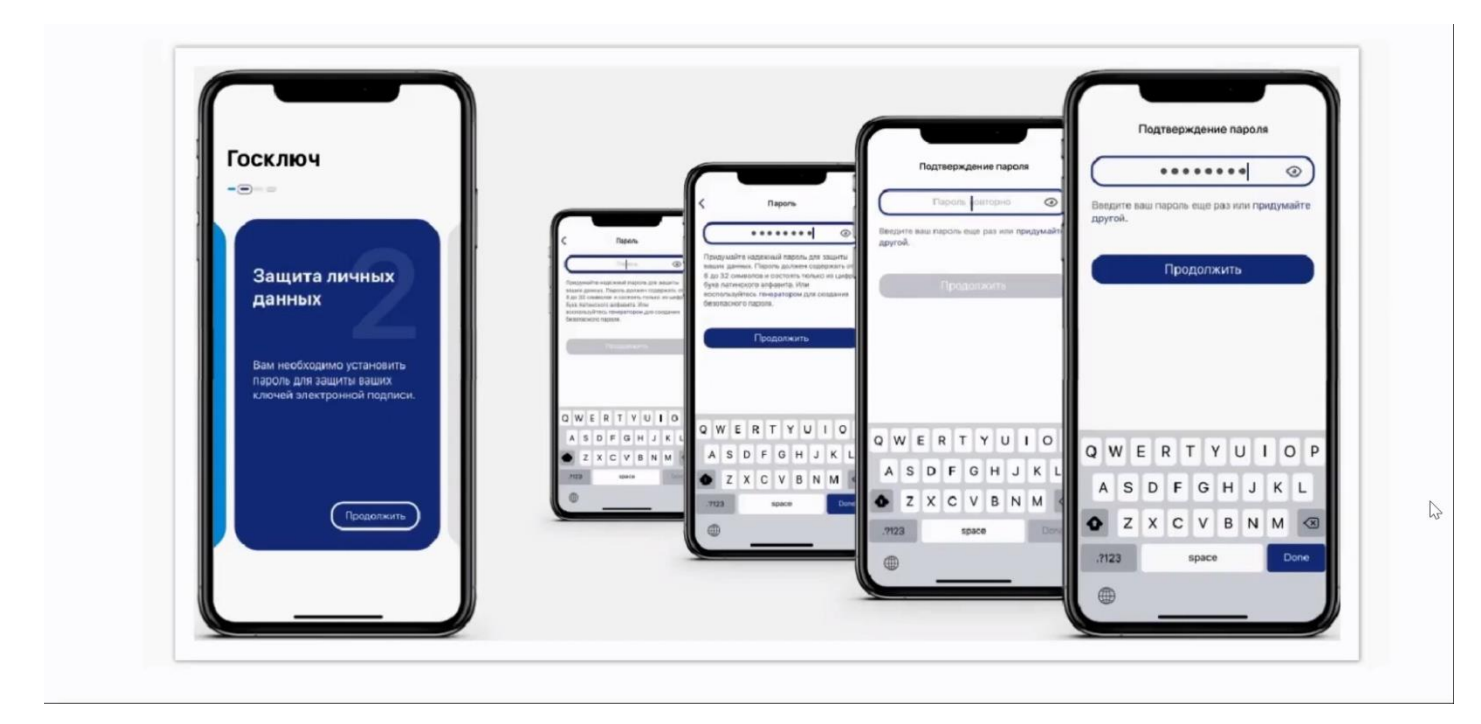

6.

- Водите пальцем по экрану до достижения 100%, чтобы сгенерировать случайные числа, необходимые для работы приложения.
- Нажмите кнопку «Подтвердить» для получения сертификата УНЭП

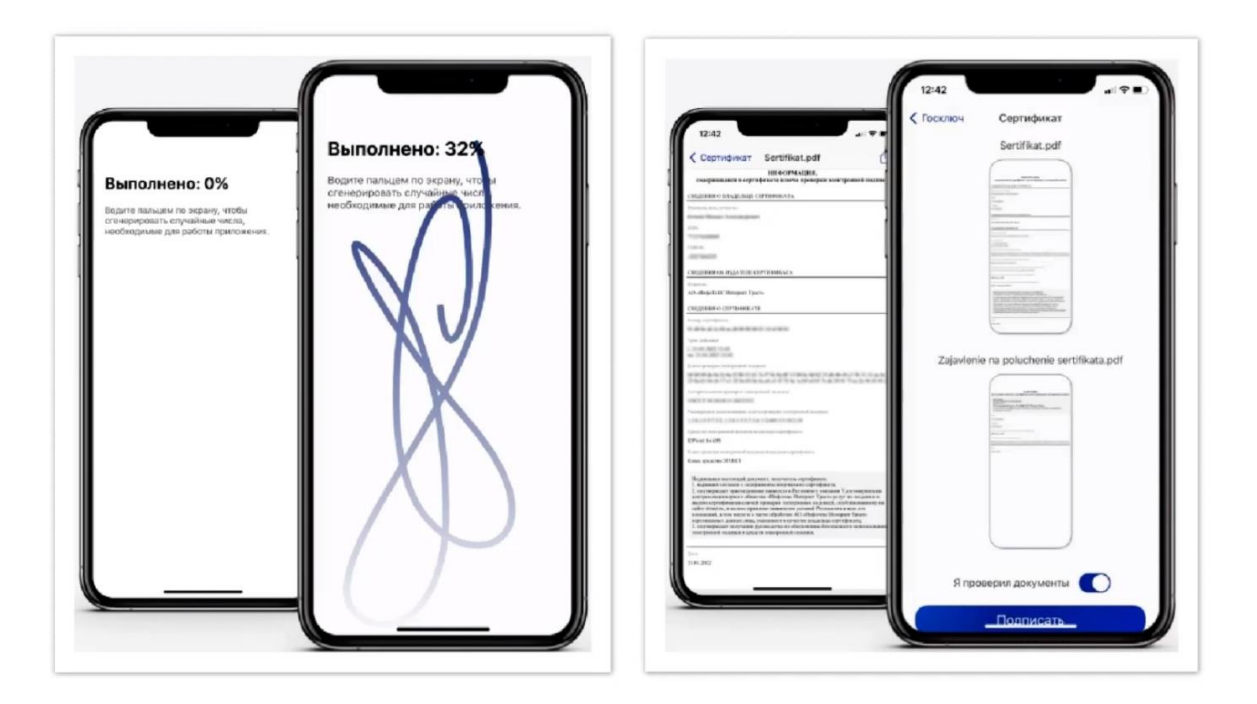

• После выпуска усиленной неквалифицированной электронной подписи (УНЭП) можно отправлять документы из Госуслуг в приложение Госключ для подписи.

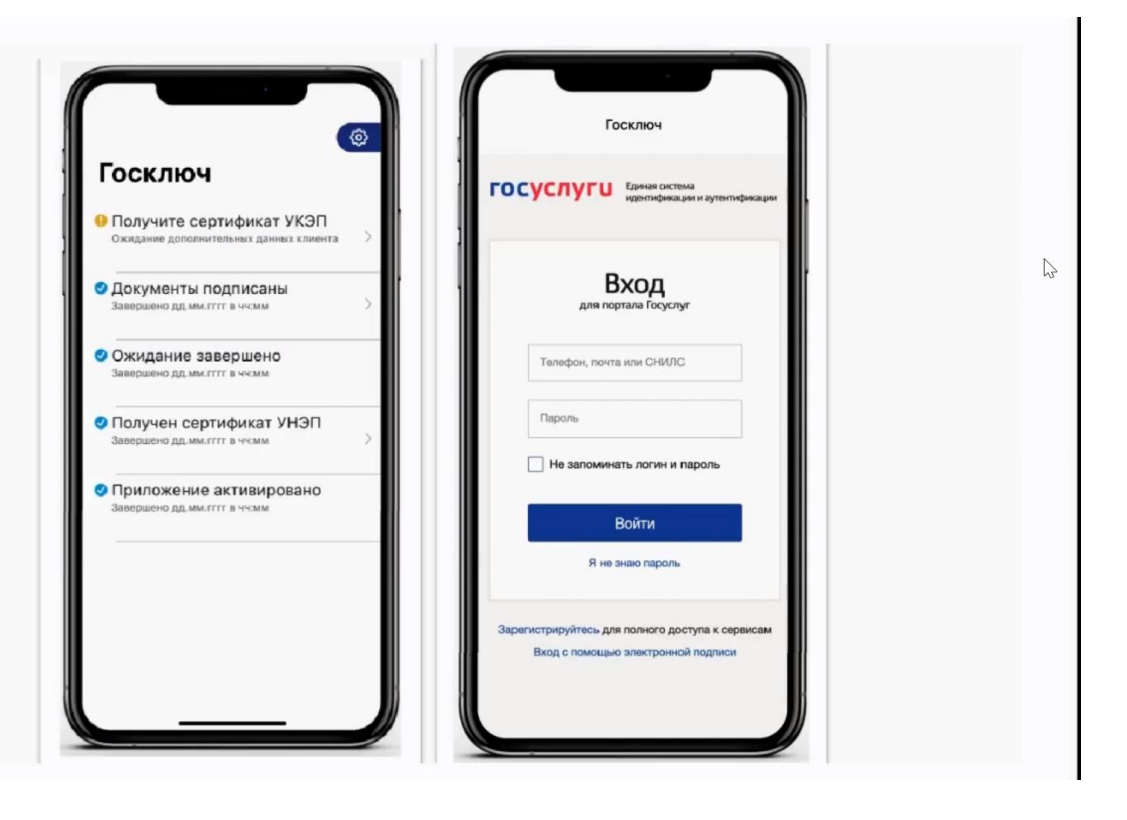